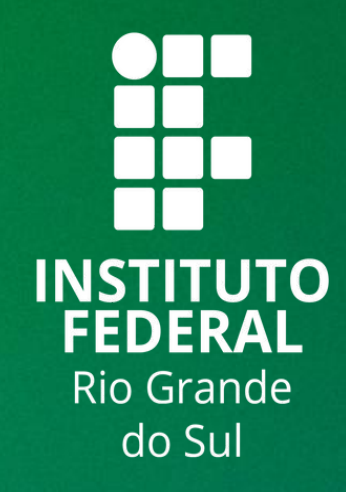

# TUTORIAL SIGAA

# **ACESSAR PLANO DE ENSINO - COORDENAÇÃO TÉCNICO INTEGRADO**

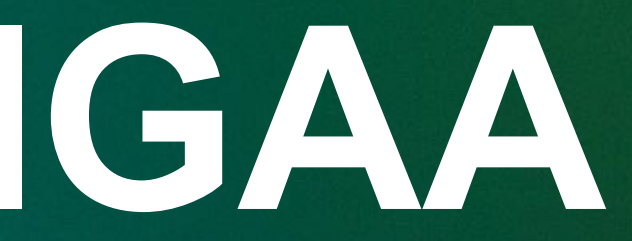

Neste tutorial, vamos compreender o acesso dos coordenadores aos **Planos de Ensino**.

Para acessar os Planos de Ensino dos Cursos Técnicos Integrados, siga o seguinte caminho de acesso:

SIGAA  $\rightarrow$  Portal Docente  $\rightarrow$  Módulos  $\rightarrow$  Portal de Coordenação Técnico Integrado

| IFRS - SIGAA - Acadêmico              |                        |                    |               |           |                  |
|---------------------------------------|------------------------|--------------------|---------------|-----------|------------------|
| COORD. CURSO TECNICO EM QUIMICA (CAXI | IAS DO SUL) (11.01.12. | 05.15.02)          | Semestre atua | l: 2025 1 | 🥑 Módu<br>📲 Menu |
| 😭 Ensino 🍦 Pesquisa  Extensão         | 🍂 Ações Integradas     | Convênios          | Biblioteca    | 🗾 Produçi | ão Intele        |
| Não há notícias cadastradas.          |                        |                    |               |           |                  |
| Minhas turmas no semestre             |                        |                    |               |           |                  |
| Componente Curricular                 |                        | Ch Total<br>/ CHD* | Horário       | Alunos**  | Ch               |
| TÉCNICO INTEGRADO                     |                        |                    |               |           |                  |
| CAX-QUA002 - QUÍMICA ANALÍTICA II     | - T01 (ABERTA) ***     |                    |               |           |                  |

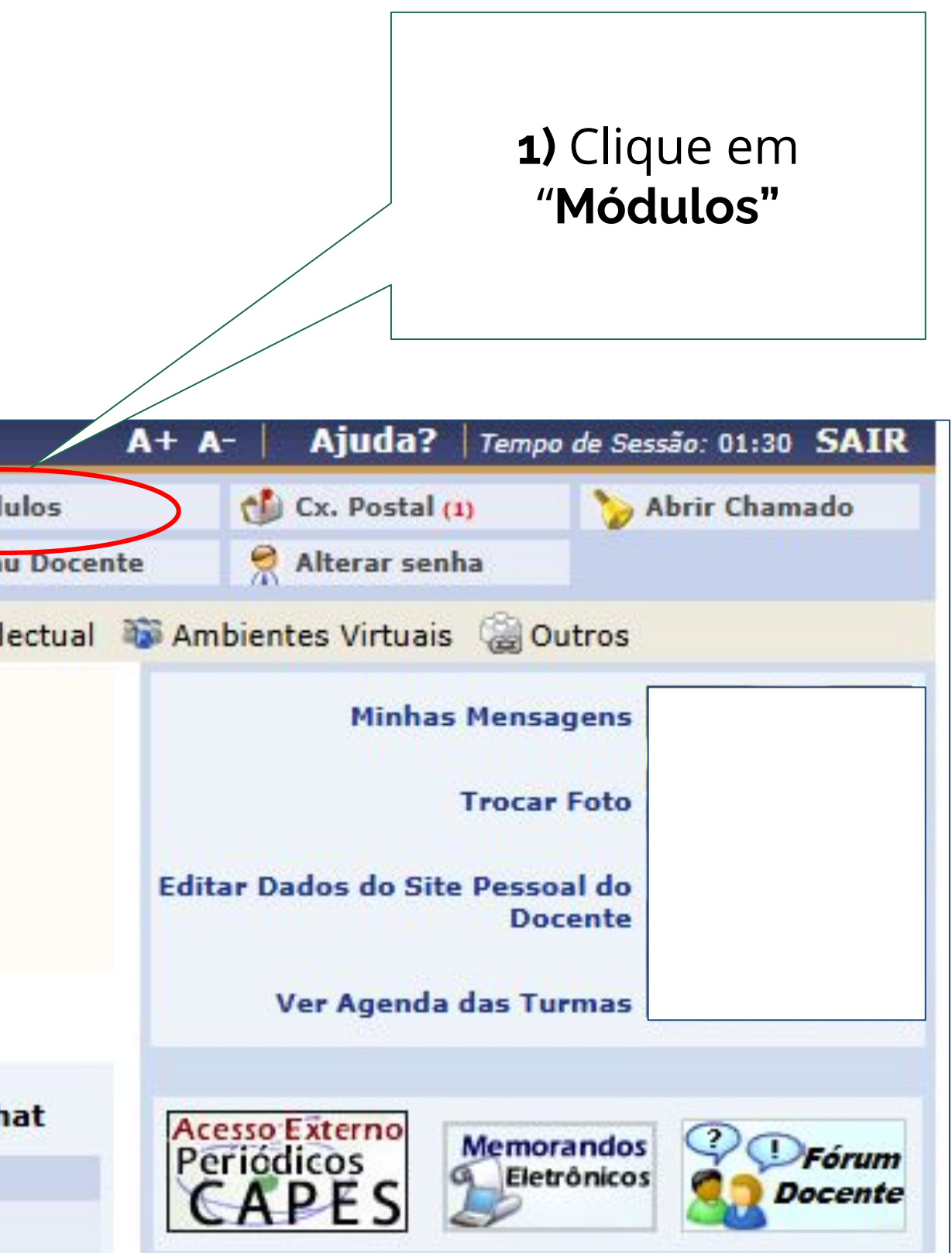

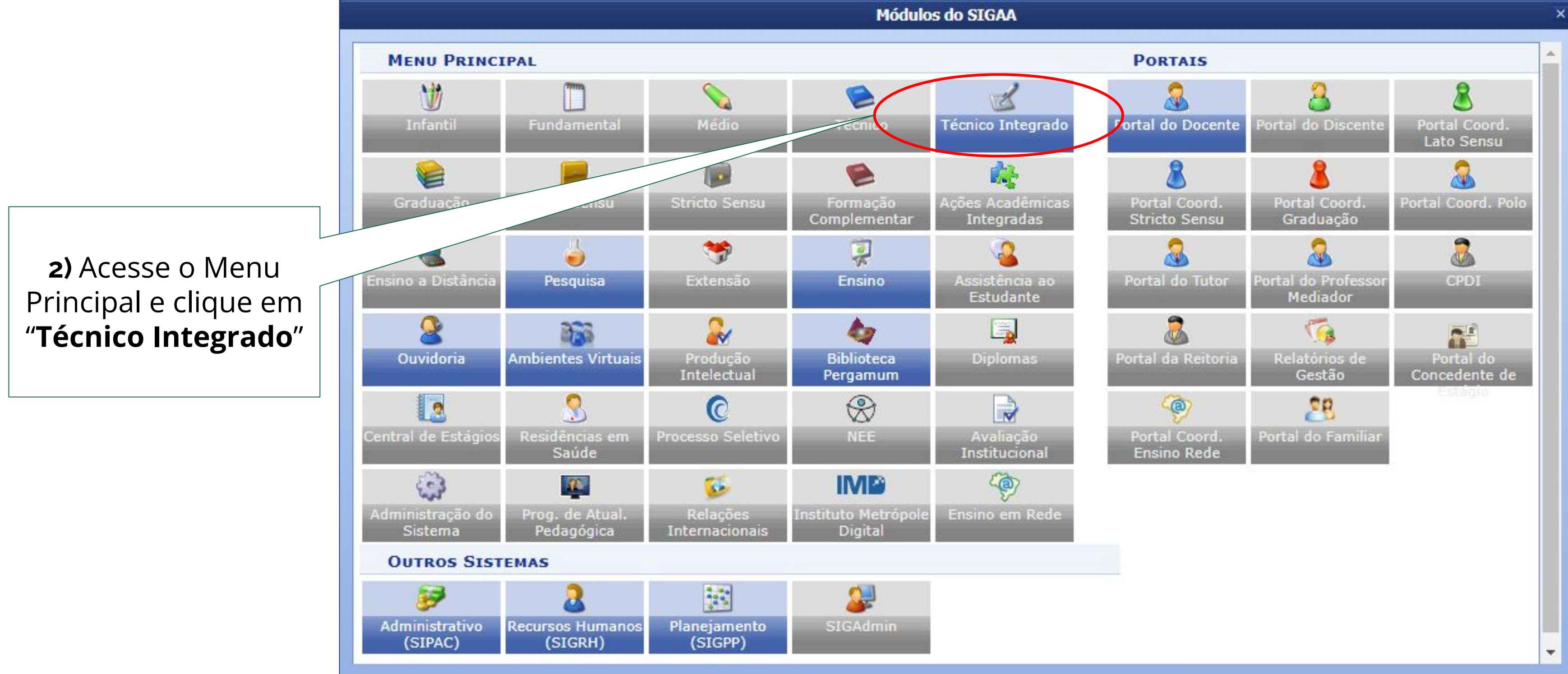

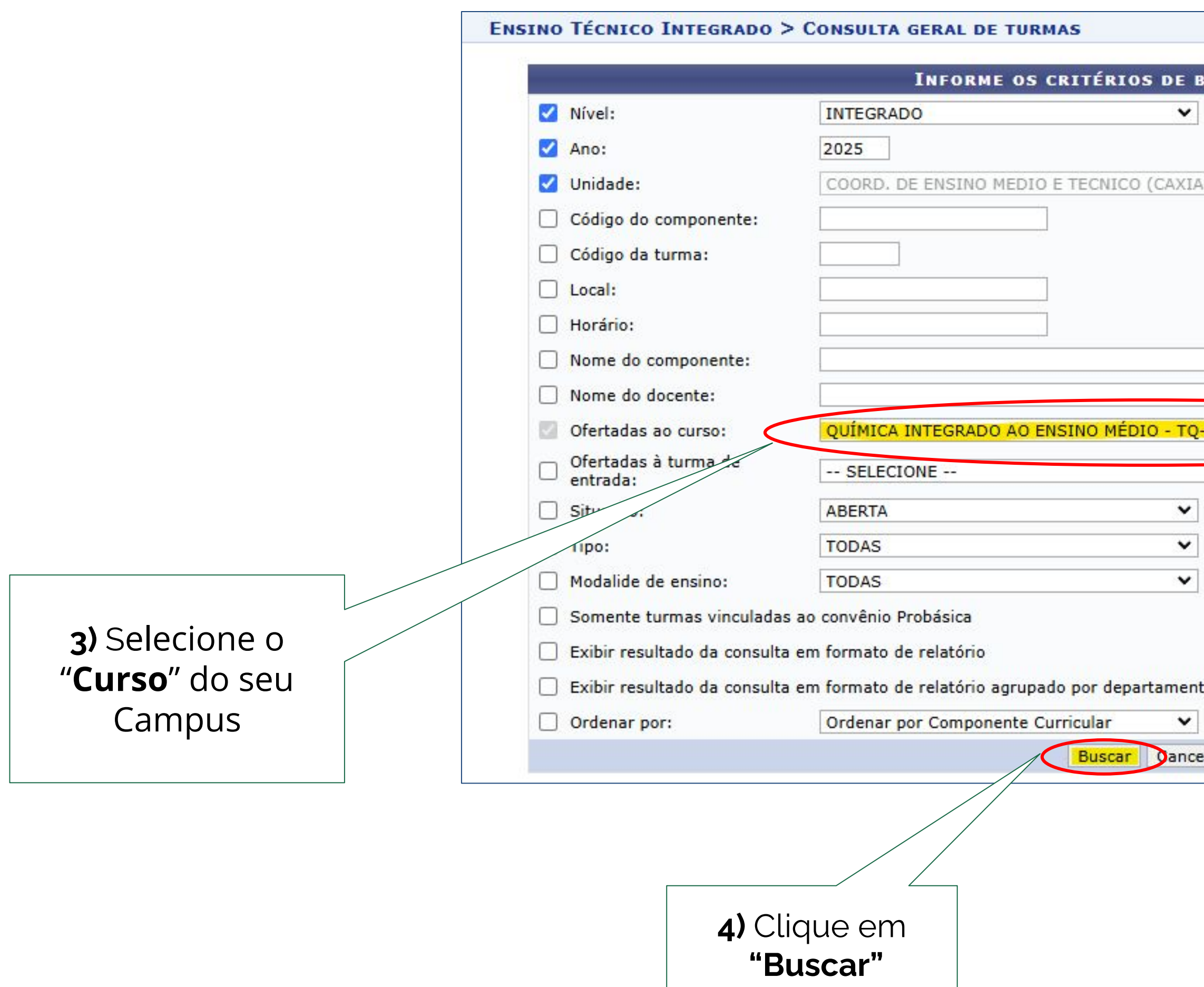

| USCA DAS TURMAS                |   |
|--------------------------------|---|
|                                |   |
|                                |   |
| S DO SUL) - Caxias do Sul      | ~ |
|                                |   |
|                                |   |
|                                |   |
|                                |   |
|                                |   |
|                                |   |
|                                |   |
| -INT-2016 (MT) - Caxias do Sul | ~ |
|                                | ~ |
|                                |   |
|                                |   |
|                                |   |
|                                |   |
|                                |   |
|                                |   |
|                                |   |
| to e incluir reservas          |   |
| to e incluir reservas          |   |

|                |                                       | 🔄 : Visualizar menu |            |          |           |
|----------------|---------------------------------------|---------------------|------------|----------|-----------|
|                | TURMAS ENCONTRADAS (60)               |                     |            |          |           |
| Ano Docente(s) |                                       | Tipo                | Modalidade | Situação | Ho        |
| CAX-BI         | 0001 - BIOLOGIA I (TÉCNICO INTEGRADO) |                     |            |          |           |
| 2025           | Turma 01                              | REGULAR             | Presencial | ABERTA   | 5M<br>05, |

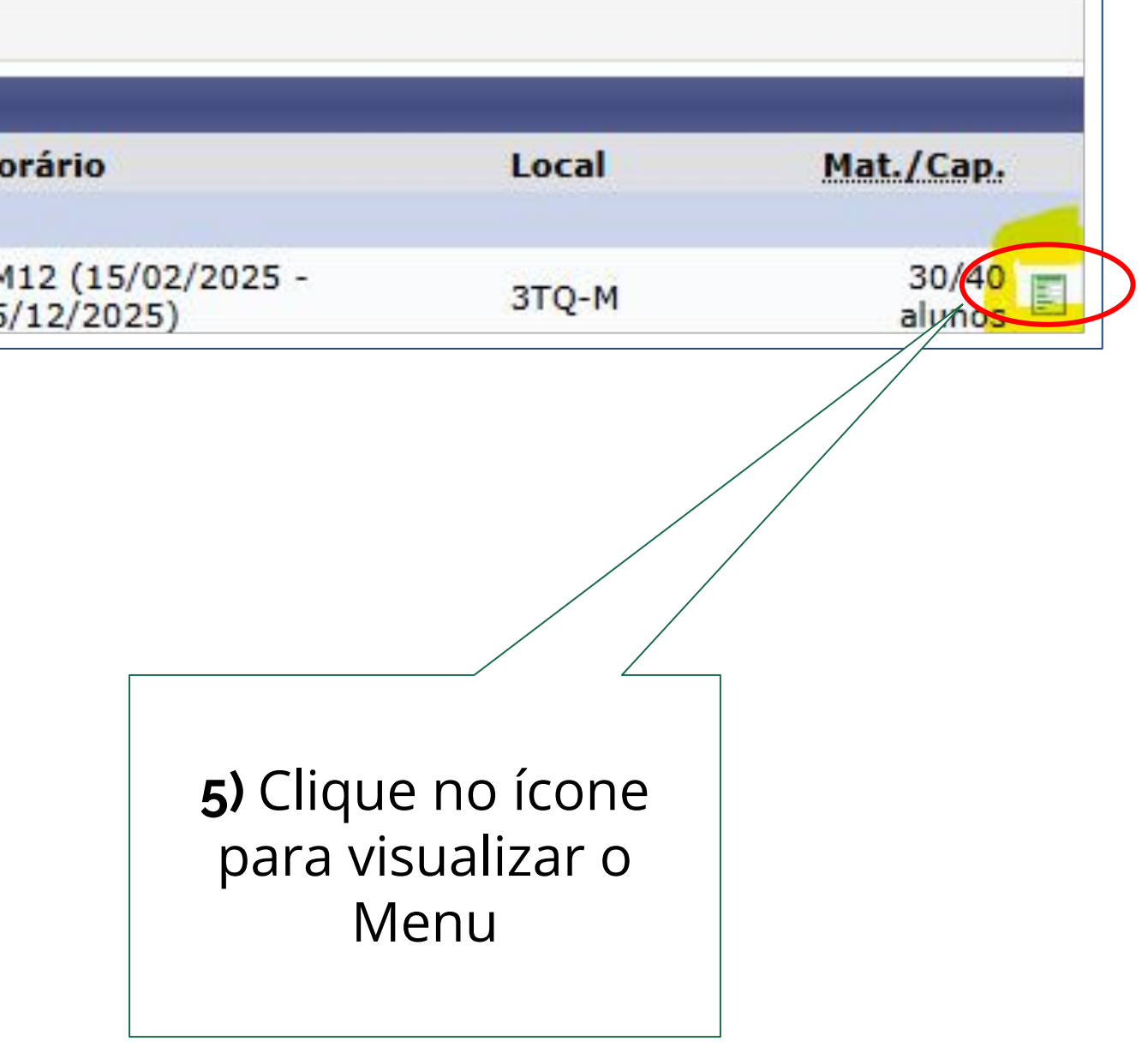

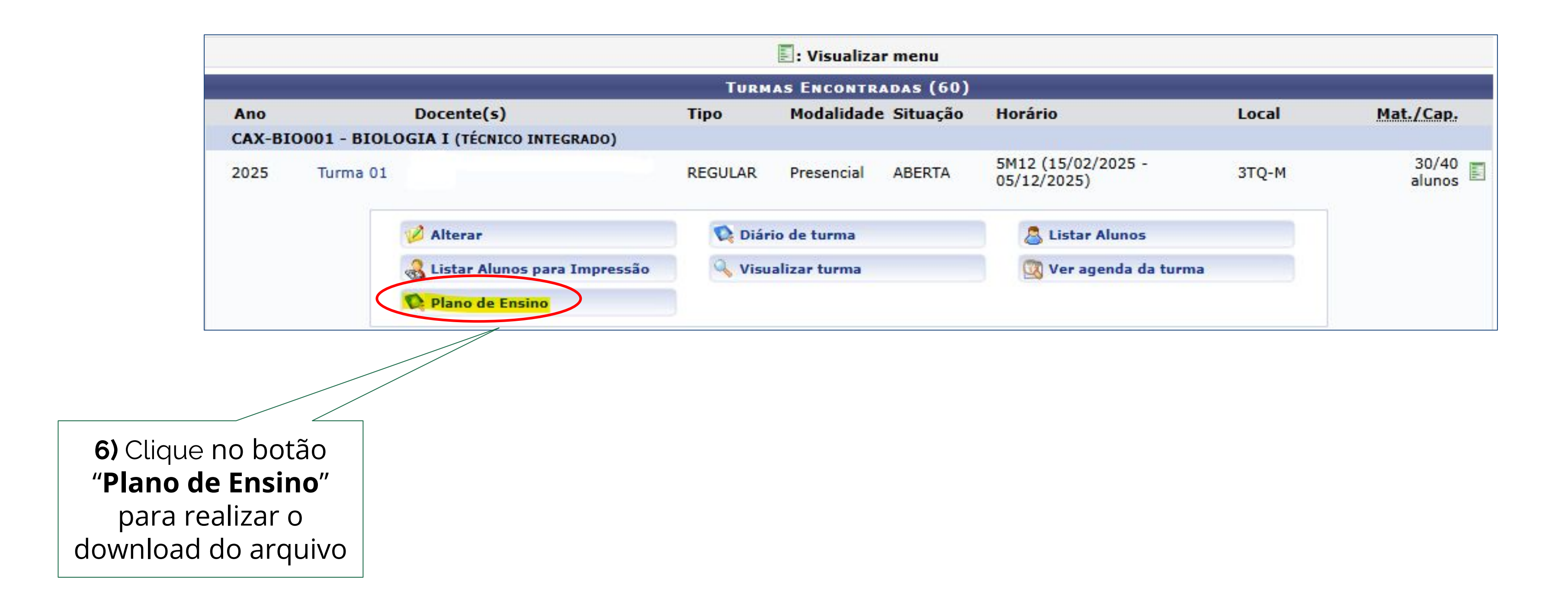

### **Conteúdo:** Mara Lisiane Sievert

**Revisão**: Mara Lisiane Sievert Cesar Germano Eltz

## Diagramação e editoração:

Rafaela Jardim

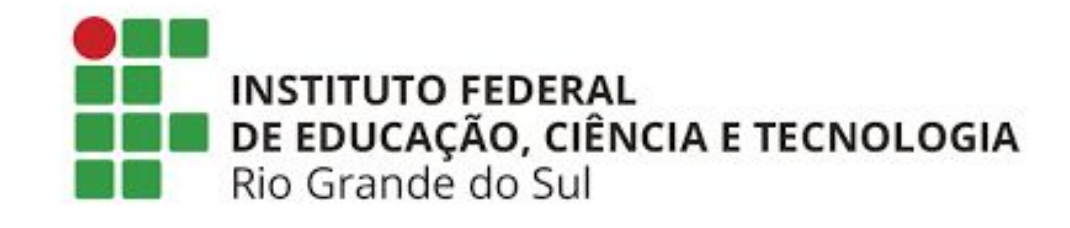

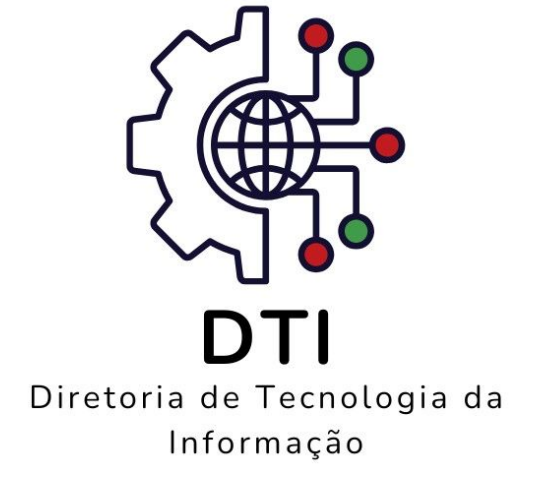